## 【一】安装PHP

■ PHP版本的选择

本文以Windows 2016系统为例,请直接下载官方提供的PHP即可

直接下载官方提供的php-5.6.37-nts-Win32-VC11-x64即可,下载地 址: <u>https://download.apayun.com/zkeys/download/php-5.6.37-nts-Win32-VC11-x64.zip</u>

 $vcredist\_x86.exe[] https://download.apayun.com/zkeys/download/vcredist\_x86.exe[] https://download.apayun.com/zkeys/download/vcredist\_x86.exe[] https://download.apayun.com/zkeys/download/vcredist\_x86.exe[] https://download.apayun.com/zkeys/download/vcredist\_x86.exe[] https://download.apayun.com/zkeys/download/vcredist\_x86.exe[] https://download.apayun.com/zkeys/download/vcredist\_x86.exe[] https://download.apayun.com/zkeys/download/vcredist\_x86.exe[] https://download/vcredist\_x86.exe[] https:/$ 

■ 解压PHP5.6.37

将安装包解压至合适的目录下,这里解压至 D盘

|        | 驱动器工具    |     |                 | 本地  | 也磁盘 (D:) |     |
|--------|----------|-----|-----------------|-----|----------|-----|
| 查看     | 管理       |     |                 |     |          |     |
| 这台电脑 ▶ | 本地磁盘 (D: | ) 🕨 |                 |     |          | v د |
| 名称     |          | •   | 修改日期            | 类型  | 大小       |     |
| 🐌 ph   | p-5.6.37 |     | 2018/8/24 18:42 | 文件夹 |          |     |

## 【二】 安装MySQL

■ 下载Microsoft Visual C++ 2012 运行库 并安装

### 下载地址:

 $vcredist\_x64.exe[] https://download.apayun.com/zkeys/download/vcredist\_x64.exe[] https://download.apayun.com/zkeys/download/vcredist\_x64.exe[] https://download.apayun.com/zkeys/download/vcredist\_x64.exe[] https://download.apayun.com/zkeys/download/vcredist\_x64.exe[] https://download.apayun.com/zkeys/download/vcredist\_x64.exe[] https://download/vcredist\_x64.exe[] https://download/vcredi$ 

■ 下载MySQL5.6

MySQL5.6官方下载地址: <u>https://download.apayun.com/zkeys/download/mysql5.6.37.0.msi</u>

### 打开下载的mysql安装文件

双击运行mysql-5.6.37-winx64.msi

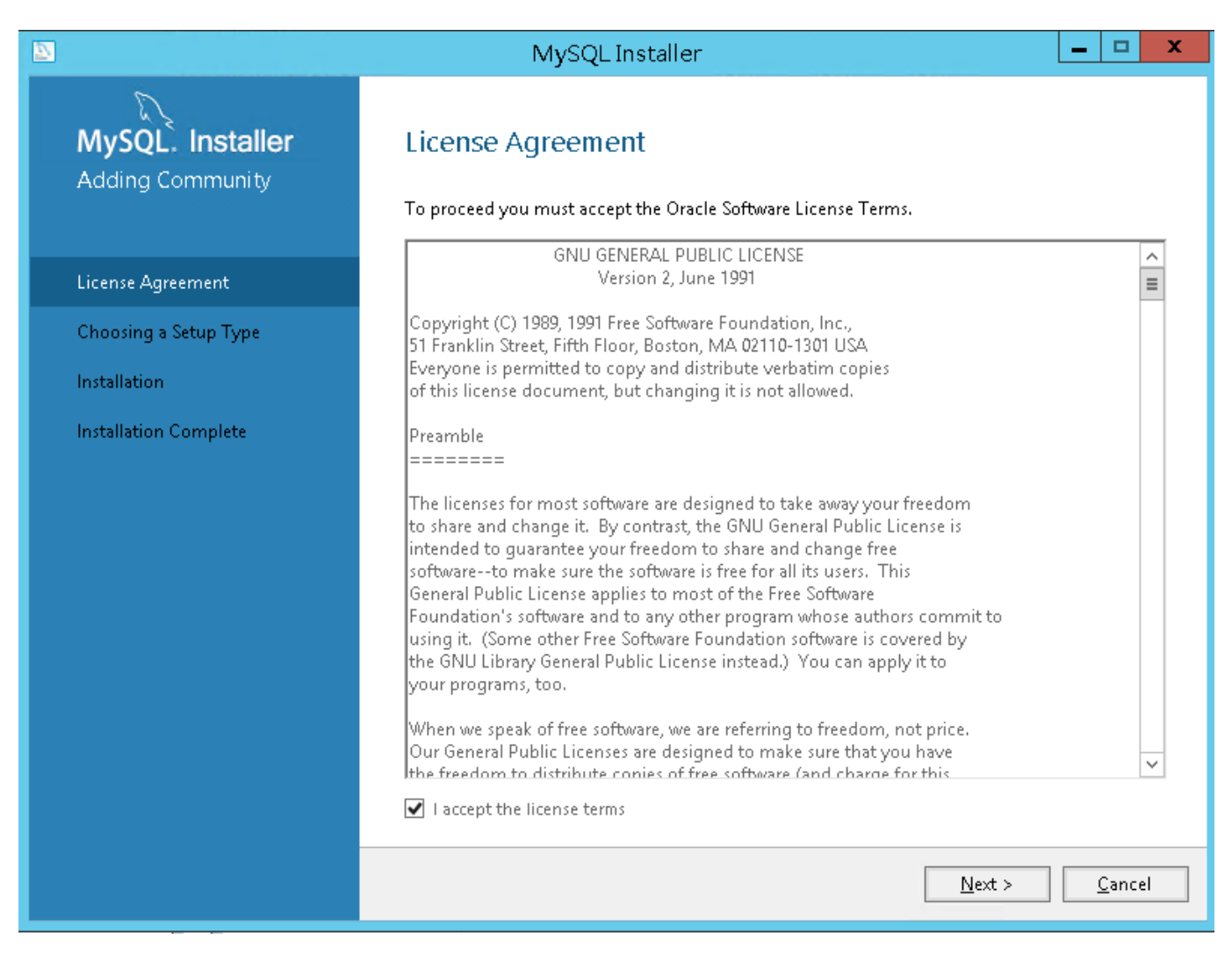

### 选择安装类型

有 "Typical□默认□"□"Complete□完全□"□"Custom□用户自定义)" 三个选项,选择"Custom"□按 "Next" 键继续。

| MySQL Installer       Choosing a Setup Type         Adding Community       Please select the Setup Type that suits your use case.         License Agreement       O Developer Default         Installs all products needed for<br>MySQL development purposes.       Allows you to select exactly which products you would like to install. This also allows to pick other server versions and architectures (depending on your OS).         Installation       O Client only         Installation Complete       O Client only         Installs only the MySQL Server products, without a server.       O Full         Installs all included MySQL group and features.       Full         Installs all included MySQL modults and features.       Full         Manually select the products that should be installed on the system.       Manually select the products that should be installed on the system. | 2                                    | MySQL Installer 📃 🗖 🗙                                                                                                    |  |  |  |  |  |  |  |
|----------------------------------------------------------------------------------------------------|--------------------------------------|----------------------------------------------------------------------------------------------------|--|--|--|--|--|--|--|
| License Agreement       O Developer Default       Allows you to select exactly which products you would like to install. This also allows to pick othe server versions and architectures (depending on your OS).         Select Products and Features       O Server only       Installs only the MySQL Server product.       Allows you to select exactly which products you would like to install. This also allows to pick othe server versions and architectures (depending on your OS).         Installation       O Client only       Installs only the MySQL Client products, without a server.       Hull         Installs all included MySQL       Installs all included MySQL       Hull       Installs all included MySQL         Installs all included MySQL       Custom       Manually select the products that should be installed on the system.       Hull                                    | MySQL. Installer<br>Adding Community | Choosing a Setup Type<br>Please select the Setup Type that suits your use case.                                                                                                    |  |  |  |  |  |  |  |
| Choosing a Setup Type       Installs all products needed for MySQL development purposes.       Allows you to select exactly which products you would like to install. This also allows to pick othe server versions and architectures (depending on your OS).         Select Products and Features       Server only       Installs only the MySQL Server product.         Installation       Client only       Installs only the MySQL Client products, without a server.         Installation Complete       Client only       Installs only the MySQL Client products, without a server.         Full       Installs all included MySQL products and features.       Full         Installs all included MySQL products and features.       Manually select the products that should be installed on the system.                                                                                             | License Agreement                    | O Developer Default Setup Type Description                                                                                                    |  |  |  |  |  |  |  |
| Select Products and Features       Server only       your OS).         Installation       Installs only the MySQL Server product.       Installation Complete         Installation Complete       Client only       Installs only the MySQL Client products, without a server.         Full       Installs all included MySQL products and features.       Installs all included MySQL products that should be installed on the swytem.                                                                                                    | Choosing a Setup Type                | Installs all products needed for<br>MySQL development purposes,<br>Server versions and architectures (depending on                                                                                                    |  |  |  |  |  |  |  |
| Installation       Installs only the MySQL Server product.         Installation Complete       Client only         Installs only the MySQL Client products, without a server.       Installs only the MySQL Client products, without a server.         Full       Installs all included MySQL products and features.         Custom       Manually select the products that should be installed on the system.                                                                                                    | Select Products and Features         | O Server only your OS).                                                                                                    |  |  |  |  |  |  |  |
| Installation Complete       O Client only         Installs only the MySQL Client       Installs only the MySQL Client         products, without a server.       O Full         Installs all included MySQL       Installs all included MySQL         products and features.       O Custom         Manually select the products that should be installed on the system.                                                                                                    | Installation                         | Installs only the MySQL Server product.                                                                                                    |  |  |  |  |  |  |  |
| <pre></pre>                                                                                                    | Installation Complete                | <ul> <li>Client only         Installs only the MySQL Client         products, without a server.     </li> <li>Full         Installs all included MySQL         products and features.</li> <li>         O Custom         Manually select the products that         should be installed on the         system.     </li> </ul> |  |  |  |  |  |  |  |

### 手动指定安装目录

<font color='#FF000'>建议不要放在系统盘,防止系统备份还原的时候,数据被清空</font>

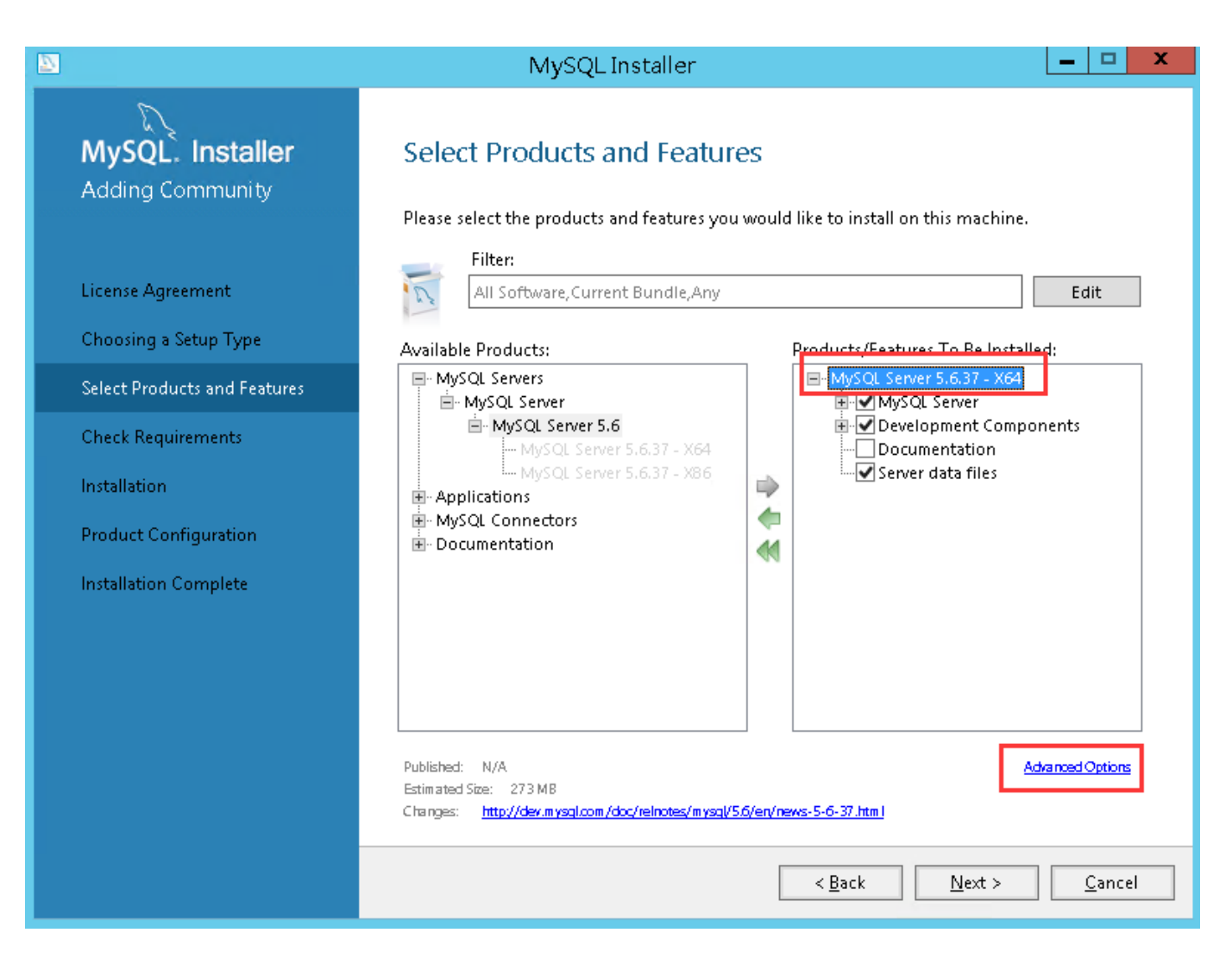

<font color='#FF0000'>Install Directory[]安装路径 Data

Data Directory[]数据存放路径</font>

| Advanced Options for MySQL Server 5.6.37                         | x        |
|------------------------------------------------------------------|----------|
| Install Directory:<br>D:\Program Files\MySQL\MySQL Server 5.6    | <b>~</b> |
| Data Directory:<br>D:\ProgramData\MySQL\MySQL Server 5. <b>6</b> | <b>°</b> |
| ОК                                                               | Cancel   |

开始安装

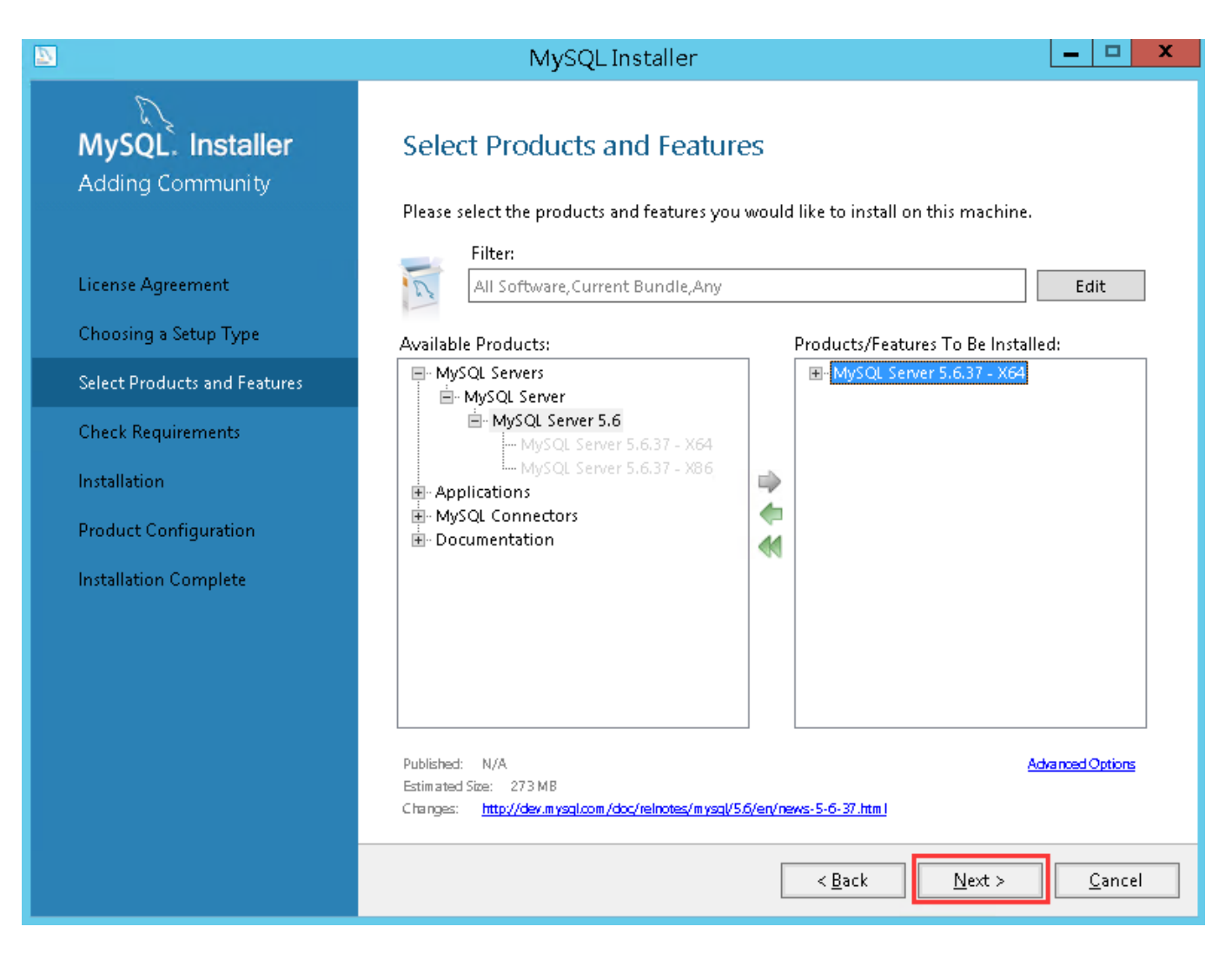

### 安装成功后,选择服务器类型

选择默认端口即可

会询问是否继续配置MySQL数据的参数,勾选上,然后点击"Next"

|                                         | MySQL Installer 📃 🗖 🗙                                                                                                    |
|-----------------------------------------|----------------------------------------------------------------------------------------------------|
| MySQL. Installer<br>MySQL Server 5.6.37 | Type and Networking<br>Server Configuration Type<br>Choose the correct server configuration type for this MySQL Server installation. This setting will<br>define how much system resources are assigned to the MySQL Server instance. |
| Type and Networking                     | Config Type: Development Machine                                                                                                    |
| Accounts and Roles                      | Connectivity                                                                                                    |
| Windows Service                         | Use the following controls to select how you would like to connect to this server.                                                                                                    |
| Apply Configuration                     | <ul> <li>Open Firewall port for network access</li> </ul>                                                                                                    |
|                                         | Named Pipe Pipe Name: MYSQL                                                                                                    |
|                                         | Shared Memory Memory Name: MYSQL                                                                                                    |
|                                         | Advanced Configuration                                                                                                    |
|                                         | Select the checkbox below to get additional configuration page where you can set advanced<br>options for this server instance.                                                                                                    |
|                                         | . Show Advanced Options                                                                                                    |
|                                         |                                                                                                    |
|                                         |                                                                                                    |
|                                         |                                                                                                    |
|                                         |                                                                                                    |
|                                         | <u>N</u> ext > <u>C</u> ancel                                                                                                    |

### 配置MySQL密码

添加root用户密码,添加好后点击"Next"

<font color='#FF000'>注意:请牢记该密码,部署阿帕云系统时需要填写数据库相关信息</font>

|                                         | MySQL1                                                                             | Installer                         |                             | _ 🗆 X               |
|-----------------------------------------|------------------------------------------------------------------------------------|-----------------------------------|-----------------------------|---------------------|
| MySQL. Installer<br>MySQL Server 5.6.37 | Accounts and Ro<br>Root Account Password<br>Enter the password for the r<br>place. | <b>les</b><br>oot account. Please | e remember to store this pa | issword in a secure |
| Type and Networking                     | MySQL Root Password:                                                               | •••••                             |                             |                     |
| Accounts and Roles                      | Repeat Password:                                                                   | Password Strength                 | h: Medium                   |                     |
| Windows Service                         |                                                                                    | rassoora sa enga                  | n meann                     |                     |
| Apply Configuration                     |                                                                                    |                                   |                             |                     |
|                                         | MySQL User Accounts<br>Create MySQL user account<br>consists of a set of privileg  | is for your users and<br>es.      | applications. Assign a role | to the user that    |
|                                         | MySQL Username                                                                     | Host                              | User Role                   | <u>A</u> dd User    |
|                                         |                                                                                    |                                   |                             | <u>E</u> dit User   |
|                                         |                                                                                    |                                   |                             | Delete              |
|                                         |                                                                                    |                                   |                             |                     |
|                                         |                                                                                    |                                   |                             |                     |
|                                         |                                                                                    |                                   |                             |                     |
|                                         |                                                                                    |                                   | < <u>B</u> ack <u>N</u> ex  | xt > <u>C</u> ancel |

选择配置方式

选择默认即可,然后点击"Next"

|                                                              | MySQL Installer 📃 🗖 🗙                                                                                                    |
|--------------------------------------------------------------|----------------------------------------------------------------------------------------------------|
| MySQL. Installer<br>MySQL Server 5.6.37                      | Windows Service<br>✓ Configure MySQL Server as a Windows Service                                                                                                    |
| Type and Networking<br>Accounts and Roles<br>Windows Service | Windows Service Details<br>Please specify a Windows Service name to be used for this MySQL Server instance. A unique<br>name is required for each instance.<br>Windows Service Name: MySQL56<br>I Start the MySQL Server at System Startup                                                                                                    |
| Apply Configuration                                          | <ul> <li>Run Windows Service as</li> <li>The MySQL Server needs to run under a given user account. Based on the security requirements of your system you need to pick one of the options below.</li> <li>Standard System Account Recommended for most scenarios.</li> <li>Custom User Account can be selected for advanced scenarios.</li> </ul> |
|                                                              | < <u>B</u> ack <u>N</u> ext > <u>C</u> ancel                                                                                                    |

## 接下来连续几个配置使用默认设置即可 确认设置无误

按"Finish"使设置生效,即完成MYSQL的安装和配置。

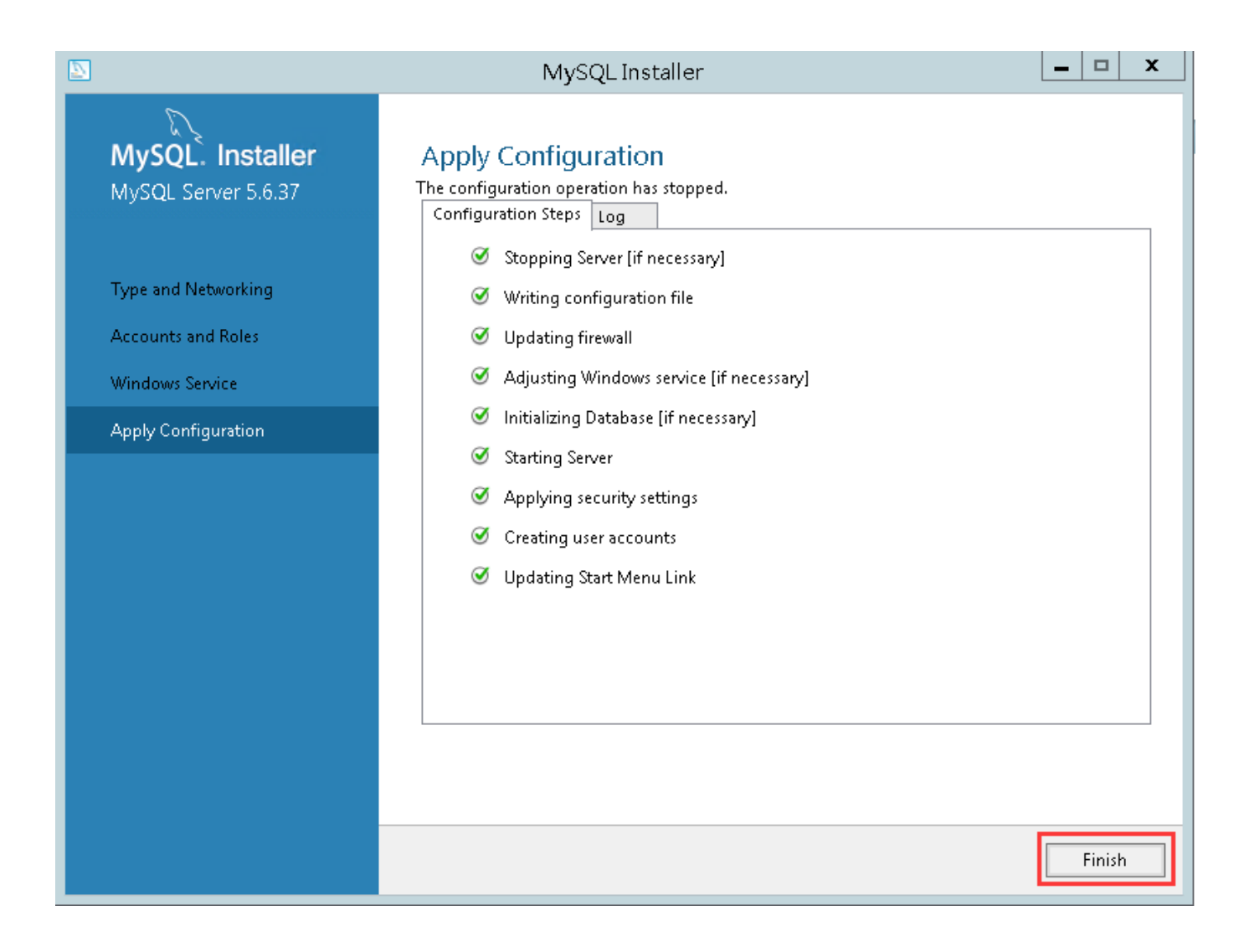

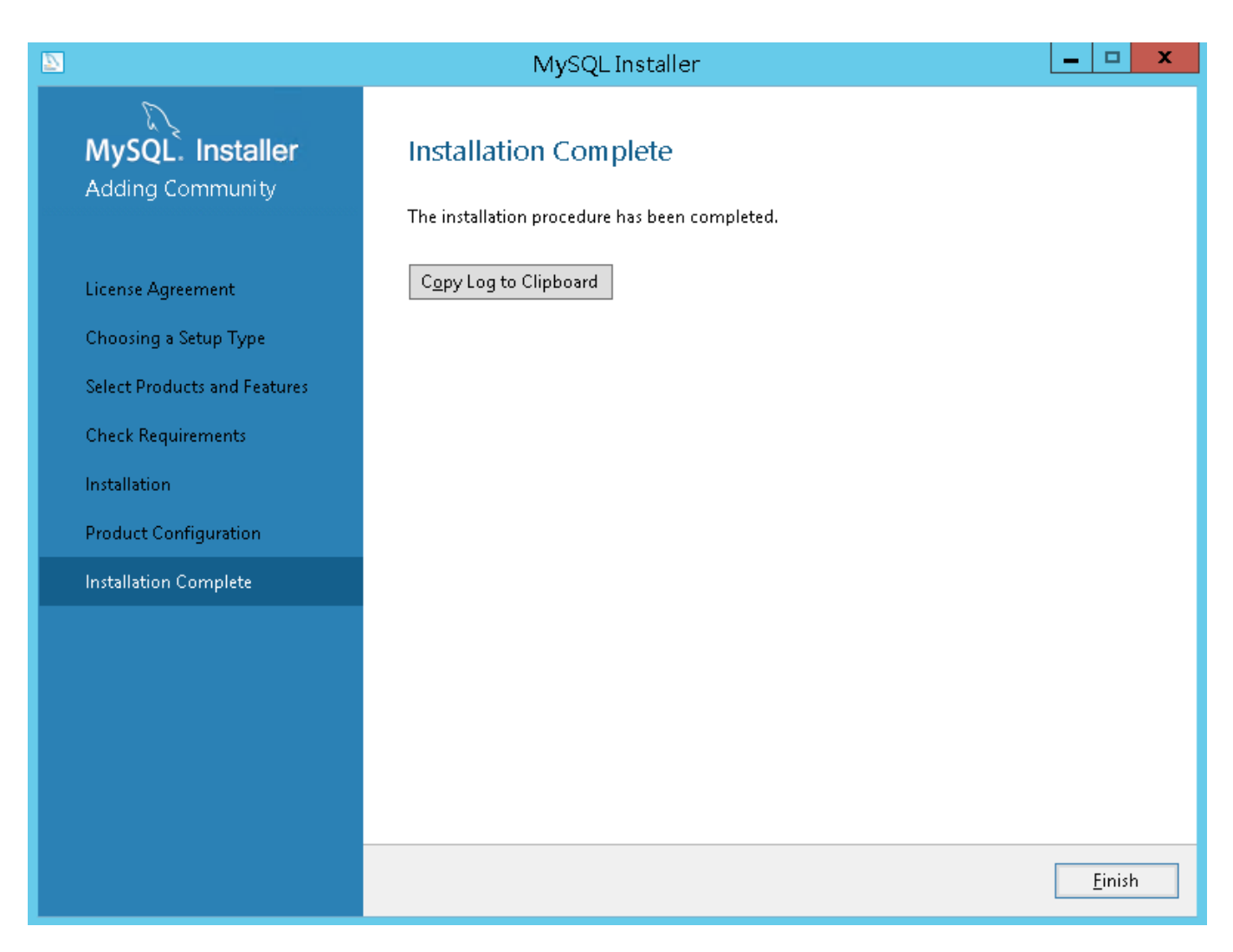

## 【三】安装Redis

<u>Redis安装说明</u>

【四】安装阿帕云引擎(国际版)

下载阿帕云引擎(国际版)

■ 登录https://www.apayun.com,在【产品】-【软件列表】-【阿帕云引擎国际版】下载即可

| 〒阿帕云 | 👱 总览                  | ▋ 产品       | 📉 API服务                                                                                                    | ♥ 服务 | 🕈 应用 | C 财务 |
|------|-----------------------|------------|----------------------------------------------------------------------------------------------------|------|------|------|
| 产品   | 下载中位                  | Ŀ          |                                                                                                    |      |      |      |
| 软件列表 | ᄮᅝᇾᇴᆸ                 |            | (国际版)                                                                                                    |      |      |      |
| 下载中心 | ΣΦΊ∓/ <sup>™</sup> ΠΠ | : ₽9₩DZ>1¥ | = ( <u> </u> <u></u> <u></u> <u></u> <u></u> <u></u> <u></u> <u></u> <u></u> <u></u> <u></u> <u></u> <u></u> <u></u> <u></u> <u></u> <u></u> <u></u> <u></u> |      | Ŷ    |      |
| 过户服务 | 文件名                   |            |                                                                                                    |      |      |      |
|      | 工单分类                  | 图标         |                                                                                                    |      |      |      |
|      | ZKEYS在线               | 线FTP管理系统 \ | /1.0                                                                                                    |      |      |      |
|      | ZKEYS公律               | 有云管理系统(    | 国际版) V6.0.0                                                                                                    |      |      |      |

### 配置IIS

• 修改网站根目录,将阿帕云安装包解压至数据盘

右键点击【站点】-【基本设置】,选择为程序根目录下的public作为站点目录

| 连接<br>& • 🔚   🖄   象                                                                                                    | 6  | Default Web Site 主页                                                                                                    |      |                  |   |
|----------------------------------------------------------------------------------------------------|----|----------------------------------------------------------------------------------------------------|------|------------------|---|
| <ul> <li>●</li> <li>●</li> <li>●</li> <li>●</li> <li>●</li> <li>○</li> <li>○</li></ul> | î۲ | 先: ▼ 开始(G) ~ 🛃 全部显示(A) 分组依据<br>SP.NET                                                                                                    | : 区域 | 2                | • |
| > 😔 Default Web Site                                                                                                    | н  | mmarra-H<br>M站名称(S): 应用程序地(L):<br>Default Web Site DefaultAppPool<br>物理路径(P): D:\zkeys_cloud_intel\public<br>传递身份验证<br>连接为(C) 测试没置(G)<br>确定 |      | ·<br>选择(E)<br>取消 |   |
|                                                                                                    | Į, |                                                                                                    |      |                  |   |

IIS增加伪静态设置,安装伪静态软件 urlrewrite2,并在iis中导入安装包中的 web.config 设置。

下载地址: <u>https://download.apayun.com/zkeys/download/rewrite\_amd64\_zh-CN.msi</u>

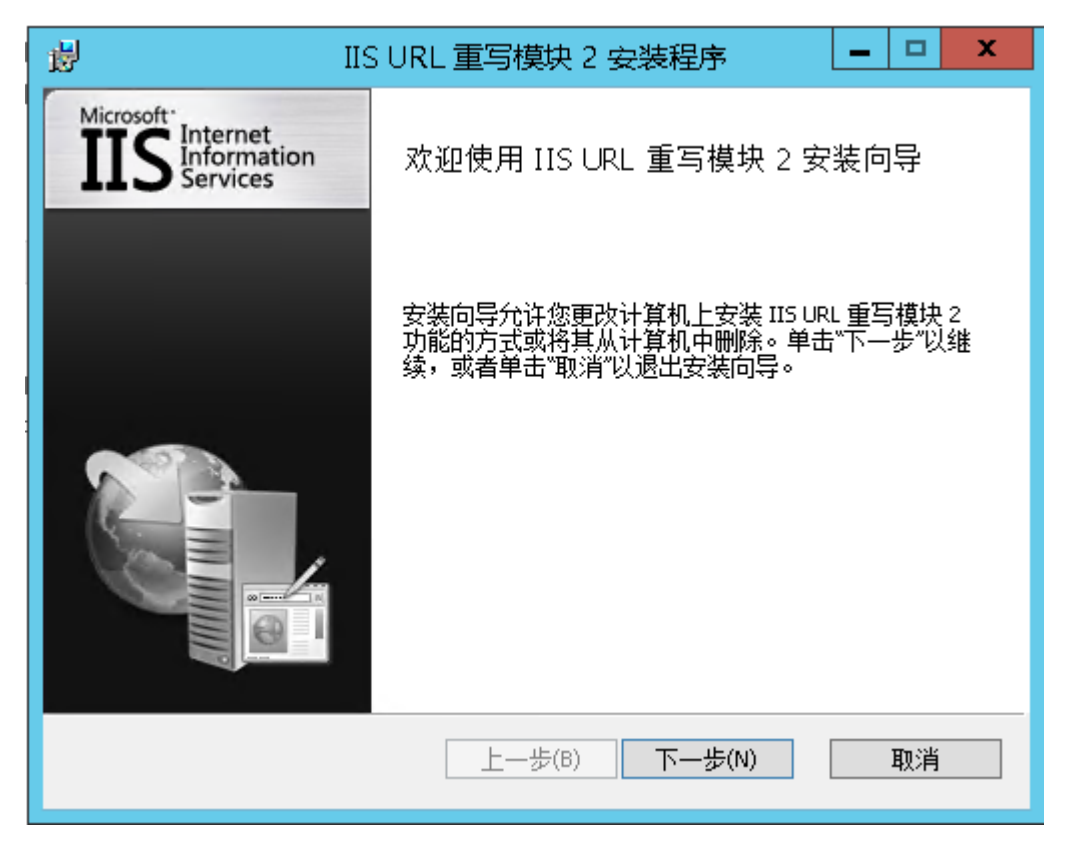

安装成功后, 需重新打开IIS管理器

| National Internet Information Services (IIS)管理器 | _ 🗆 X                                                                                                    |
|-------------------------------------------------|----------------------------------------------------------------------------------------------------|
| ● ◆ gMrLimit → 网站 → Default Web Site →          | 🖬 🔤 🏠 🔞 🔹                                                                                                    |
| 文件(2) 視題(2) 韓助(2)                               |                                                                                                    |
| 文件D 初度 2 年期 (1)                                 | 課作         ● 別店         ※明確代現         第編研究         第編代現         雪素公司用程序         雪素公司用程序         雪素公司用程序         雪素公司用程序         雪素公司用程序         雪素公司用程序         雪素公司用程序         雪素公司用程序         雪素公司用程序         ● 常計         別店用時         ● 常計         別店用時         ● 常計         別店用時         ● 常計         「「」別店 *300 (http)         雪級公園         「ご加 FTP 发布         ● 常助) |
|                                                 |                                                                                                    |
|                                                 | •L.:                                                                                                    |

一般会默认导入程序根目录下的 web.config 文件,如果没有,则手动导入该文件

| <b>V</b> j                            |                         |                   | Internet Infor | mation Services (IIS)管理器 |           |              |      |             | x            |
|---------------------------------------|-------------------------|-------------------|----------------|--------------------------|-----------|--------------|------|-------------|--------------|
| 🕤 😝 • gi 🔤 5                          | ▶ 网站 ▶ Default Web Site | •                 |                |                          |           |              |      | 📁 🗵 🦄       | i 🕡 -        |
| 文件(E) 视图(V) 帮助(H)                     |                         |                   |                |                          |           |              |      |             |              |
| 连接                                    |                         |                   |                |                          |           |              |      | 操作          |              |
| 🔍 • 🗟 🖄 🥵                             |                         |                   |                |                          |           |              |      | 添加规则        |              |
| 1 起始页                                 | 根据规则为所请求的 URL 地址        | 和 HTTP 响应的内容提供重写功 | 1能。            |                          |           |              |      | 恢复为父项       |              |
| ⊿-Ч gMrL. (gMrLmb332                  | 已应用到所请求 URL 地址的入        | 站规则:              |                |                          |           |              |      | 管理服务器变量     |              |
| ⊿ 🙆 网站                                | 1770-<br>1-177          | 疝入                | 匹配             | 模式                       | 操作类型      | 操作 URL       | 停止处理 | 查着服务器变量     |              |
| 🛛 😜 Default Web Site                  | 🗉 💴 已导入的规则 1            | "/"后的 URL 路径      | 匹配             | ^(.*)\$                  | 重写        | index.php?s= | True | 管理提供程序      |              |
|                                       |                         |                   |                |                          |           |              |      | 查看提供程序      |              |
|                                       |                         |                   |                |                          |           |              |      | 入站规则        | ۲            |
|                                       |                         |                   |                |                          |           |              |      | 导入规则        |              |
|                                       |                         |                   |                |                          |           |              |      | 出站规则        | ۲            |
|                                       |                         |                   |                |                          |           |              |      | 查看前提条件      |              |
|                                       |                         |                   |                |                          |           |              |      | 旦相日廷又称60··· |              |
|                                       | <                       |                   |                | III                      |           |              | >    |             |              |
|                                       | 已应用到 HTTP 响应头或内容的       | 的出站规则:            |                |                          |           |              |      |             |              |
|                                       | 名称                      | 输入 匹配             | 模式             | 操作类型 操作值                 | 停止处理 条目类型 |              |      |             |              |
|                                       |                         |                   |                |                          |           |              |      |             |              |
|                                       |                         |                   |                |                          |           |              |      |             |              |
|                                       |                         |                   |                |                          |           |              |      |             |              |
|                                       |                         |                   |                |                          |           |              |      |             |              |
|                                       |                         |                   |                |                          |           |              |      |             |              |
|                                       |                         |                   |                |                          |           |              |      |             |              |
|                                       |                         |                   |                |                          |           |              |      |             |              |
|                                       |                         |                   |                |                          |           |              |      |             |              |
|                                       |                         |                   |                |                          |           |              |      |             |              |
| 一 一 一 一 一 一 一 一 一 一 一 一 一 一 一 一 一 一 一 |                         |                   |                |                          |           |              |      |             | <b>6</b> 3 . |

添加默认文档 index.php,并将其移至首位

| 『 Internet Information Services (IIS)管理器 | _ <b>_</b> ×                                                                                                    |
|------------------------------------------|----------------------------------------------------------------------------------------------------|
| ● → gMrLmb3325 → 网站 → Default Web Site → | 😰 🗵 🟠 🔞 •                                                                                                    |
| 文件 回 視題 回 離 助 日                          |                                                                                                    |
|                                          | <ul> <li>浏応<br/>編輯仅限</li> <li>編輯仅理</li> <li>編輯及理</li> <li>書志(公理</li> <li>書志(公理</li> <li>書志(公理</li> <li>書志(公理</li> <li>重要所記)</li> <li>(本)</li> <li>(本)</li> <li>(*)</li> <li>(*)</li>     &lt;</ul> |
|                                          |                                                                                                    |
|                                          |                                                                                                    |

| <b>0</b> 3                                                                                                    | Internet Information Services (IIS)管理器            | _ 🗆 X                                    |
|----------------------------------------------------------------------------------------------------|---------------------------------------------------|------------------------------------------|
|                                                                                                    | ▶ 网络 → Default Web Site →                         | 🐱 🛛 🟠 🔞 •                                |
| 文件(⊡ 视图)公 帮助(⊔)                                                                                                    |                                                   |                                          |
| Image: Second Second | 於文化     使用此功能描绘当场广播来建杂特定文体名时返回的默认文体。按优先级顺穿设置默认文档。 | 浸加       第用       恢复为父项       ぞ       帮助 |
| 酌置:"Default Web Site" web.config                                                                                                    |                                                   | • <u>1</u> .:                            |

■ 添加处理映射

打开IIS管理器---【处理程序映射】 ---【添加模块映射】 ---配置如图

| 8)                | Internet Information Services (IIS)管理器                                                                                                    | _ <b>D</b> X                                                                                                    |
|-------------------|----------------------------------------------------------------------------------------------------|----------------------------------------------------------------------------------------------------|
|                   | ▶ 网站 → Default Web Site →                                                                                                    | 🕶 🛛 🟠 🔞 •                                                                                                    |
| 文件(□) 视图(\) 帮助(L) |                                                                                                    |                                                                                                    |
|                   | Web Site 主页         確認       ● 开始⑤       ● 金額显示④       分组依据: 区域       ● 圖         ASP.NET       ● ●       ● ●       ● ●       ● ●       ● ●       ● ●       ● ●       ● ●       ● ●       ● ●       ● ●       ● ●       ● ●       ● ●       ● ●       ● ●       ● ●       ● ●       ● ●       ● ●       ● ●       ● ●       ● ●       ● ●       ● ●       ● ●       ● ●       ● ●       ● ●       ● ●       ● ●       ● ●       ● ●       ● ●       ● ●       ● ●       ● ●       ● ●       ● ●       ● ●       ● ●       ● ●       ● ●       ● ●       ● ●       ● ●       ● ●       ● ●       ● ●       ● ●       ● ●       ● ●       ● ●       ● ●       ● ●       ● ●       ● ●       ● ●       ● ●       ● ●       ● ●       ● ●       ● ●       ● ●       ● ●       ● ●       ● ●       ● ●       ● ●       ● ●       ● ●       ● ●       ● ●       ● ●       ● ●       ● ●       ● ●       ● ●       ● ●       ● ●       ● ●       ● ●       ● ●       ● ●       ● ●       ● ●       ●       ●       ●       ●       ●       ●       ●       ●       ●       ●       ● <th< td=""><td>操作           浏览:           编辑仪理           编辑仪理           第4年四站:           第五公元用程序           查看公用程序           查看公用程序           查看公用程序           查看这时目录           管理网站:           ②           1回新启动           戶台上           浏览四 5:90 (http)           高级公室           配置           限制</td></th<> | 操作           浏览:           编辑仪理           编辑仪理           第4年四站:           第五公元用程序           查看公用程序           查看公用程序           查看公用程序           查看这时目录           管理网站:           ②           1回新启动           戶台上           浏览四 5:90 (http)           高级公室           配置           限制 |
| < III >           |                                                                                                    |                                                                                                    |
| 就诸                |                                                                                                    | ¶.:                                                                                                    |

| <b>V</b> ii                      |                              | Internet Information Services (IIS)管理器 |        | _ 🗆 X         |
|----------------------------------|------------------------------|----------------------------------------|--------|---------------|
|                                  | ▶ 网站 ▶ Default Web Site ▶    |                                        |        | 📴 🖂 🟠 i 🔞 🗸   |
| 文件(E) 视图(V) 帮助(H)                |                              |                                        | •      |               |
| 详接                               |                              | 编辑模块映射                                 |        | 操作            |
| Q                                | ● 处理程序映射                     | 2 <b>=-</b> +392/72 (0).               |        | 添加托管外理程序      |
| 1 起始页                            | 庙田山市部指宗办理结守违委兼刑              | 南水)时在(U):                              |        | 添加脚本映射        |
| a 📲 gMrLmb3325 (gMrLmb332        | SCHILDWISE ALCOLUTINE STATES |                                        |        | 添加通雪符脚本映射     |
|                                  | 分组依据:状态 ▼                    | 元咐!: *.bas, wsvc.axd                   |        | 添加模块映射        |
| ⊿-100 网站                         | 名称 📍                         | 模块(≦):                                 | 条目类型 ^ | 编辑            |
| Default Web Site                 | HttpRemotingHandlerFacto     | FastCgiModule 🗸                        | 继承     | 重命名           |
|                                  | HttpRemotingHandlerFacto     |                                        | 继承     | ★ 删除          |
|                                  | HttpRemotingHandlerFacto     | 可预行又件(可选)(E):                          | 继承     | 编辑功能权限        |
|                                  | OPTIONSVerbHandler           | D:\php-5.6.37\php-cgi.exe              | 继承     | 恢复为父项         |
|                                  | PageHandlerFactory-Integr    | <b>クギッハ</b> い。                         | 继承     | 查看经过排序的列表     |
|                                  | PageHandlerFactory-Integr    |                                        | 继承     | 🔞 帮助          |
|                                  | PageHandlerFactory-ISAPI     | php5.6.3/                              | 继承 _   |               |
|                                  | PageHandlerFactory-ISAPI     |                                        | 继承     |               |
|                                  | PageHandlerFactory-ISAPI     | 请求限制(R)                                | 继承     |               |
|                                  | PageHandlerFactory-ISAPI     |                                        | 继承     |               |
|                                  | php5.6.37                    |                                        | 本地     |               |
|                                  | ScriptHandlerFactoryAppSe    |                                        | s 继承   |               |
|                                  | ScriptResourceIntegrated-4.0 | 确定 取消                                  | p 继承   |               |
|                                  | SecurityCertificate          |                                        | 继承     |               |
|                                  | et to lles to                |                                        | av     |               |
| < III >                          | 🔟 功能视图 🕼 内容视图                |                                        |        |               |
| 配置:"Default Web Site" web.config |                              |                                        |        | • <u>1</u> .: |

点击是

| 添加模块映射                                                                            | x |
|-----------------------------------------------------------------------------------|---|
| 更为此可执行文件创建 FastCGI 应用程序吗? 单击"是"将此项添加到<br>FastCGI 集合中,以及允许此可执行文件作为 FastCGI 应用程序运行。 |   |
| 是(Y) 否(N) 取消                                                                      |   |

启动站点

| <i>6</i> ]                                                                                                    | Internet Information Services (IIS)管理器 | - 🗆 X                                                                                                    |
|----------------------------------------------------------------------------------------------------|----------------------------------------|----------------------------------------------------------------------------------------------------|
| ⓒ                                                                                                    | ▶ 网络 → Default Web Site →              | 🕶 🛛 🟠 🔞 🗸                                                                                                    |
| 文件(□ 视图) 公 帮助(□)                                                                                                    |                                        |                                                                                                    |
| <ul> <li>●</li> <li>●</li> <li>●<td>● Default Web Site 主页</td><td>教作           ) 効応<br/>編輯仪現           第編句な           第編句な           第編句な           第編句な           第編句な           重編公用程序<br/>重編会以目录           管理网站           ●           ●           ●           ●           ●           ●           ●           ●           ●           ●</td></li></ul> | ● Default Web Site 主页                  | 教作           ) 効応<br>編輯仪現           第編句な           第編句な           第編句な           第編句な           第編句な           重編公用程序<br>重編会以目录           管理网站           ●           ●           ●           ●           ●           ●           ●           ●           ●           ● |
| < <u>III. )</u>                                                                                                    |                                        | <ul> <li>刻範网站</li> <li>◎ 浏览 *80 (http)</li> <li>&gt;&gt;&gt;&gt;&gt;&gt;&gt;&gt;&gt;&gt;&gt;&gt;&gt;&gt;&gt;&gt;&gt;&gt;&gt;&gt;&gt;&gt;&gt;&gt;&gt;&gt;&gt;&gt;&gt;&gt;&gt;&gt;</li></ul>                                                                             |
| 就绪                                                                                                    |                                        | ۹ <u>.</u> :                                                                                                    |

■ 添加文件权限

右键程序所在的文件夹-【属性】-【安全】-【编辑】-【添加】-【高级】 ,找到IIS用户-》确认

| 4 》 本JBrook (D;)  |                                            |                     |              |
|-------------------|--------------------------------------------|---------------------|--------------|
| 名称                | 修改日期                                       | 类型                  | 大小           |
| hp5.6.37          | 2021/5/24 17:4                             | 9 文件夹               |              |
| zkeys_cloud_intel | ±1±(0)                                     |                     |              |
|                   | 在新窗口                                       | 中打开(E)              |              |
|                   | 国定到"付                                      | •速访问"               |              |
|                   | <table-cell-rows> 使用 Wir</table-cell-rows> | dows Defender扫描     | <b>#</b>     |
|                   | <br>共享(H)                                  |                     | >            |
|                   | 还原以前                                       | 的版本(V)              |              |
|                   | 包含到库                                       | 中(I)                | >            |
|                   | 固定到"开                                      | ₩"屏幕(P)             |              |
|                   | 🧧 添加到压                                     | 缩文件(A)              |              |
|                   | 🧱 添加到 "2                                   | keys_cloud_intel.ra | ır"(T)       |
|                   | 🧱 压缩并 E                                    | -mail               |              |
|                   | 👖 压缩到 "2                                   | keys_cloud_intel.ra | ır" 并 E-mail |
|                   | 发送到(N                                      | ))                  | >            |
|                   | 剪切(T)                                      |                     |              |
|                   | 复制(C)                                      |                     |              |
|                   | 创建快捷                                       | 方式(S)               |              |
|                   | 删除(D)                                      |                     |              |
|                   | 重命名(N                                      | 1)                  |              |
|                   | 属性(R)                                      |                     |              |

| ] zkeys_cloud_intel 属性 ×                   |   | zkeys_cloud_in | ntel 的权限          |                  |       | ×            |
|--------------------------------------------|---|----------------|-------------------|------------------|-------|--------------|
| 常规 共享 安全 以前的版本 自定义                         | 1 | 安全             |                   |                  |       |              |
| 对象名称: 1 D:\zkeys_cloud_intel               |   | 对象名称:          | D:\zkeys_cloud_ir | ntel             |       |              |
| 组或用户名(G):                                  |   | 组或用户名(G):      |                   |                  |       |              |
| STATES OWNER                               | - |                | OWNER             |                  |       |              |
| SYSTEM                                     |   | SYSTEM         |                   |                  |       |              |
| Administrators (SSqdeH3325\Administrators) |   | 🚨 Administra   | tors (SSqdeH3325  | \Administrators) |       |              |
| 💐 Users (SSqdeH3325\Users)                 |   | 🚨 Users (SSq   | deH3325\Users)    |                  |       |              |
|                                            |   |                |                   |                  |       |              |
| 要更改权限,请单击"编辑"。 2 编辑(E)                     |   |                |                   |                  |       |              |
| 选择用户或组                                     |   | ×              | 3                 | 添加(D)            | 删除(R) | )            |
| 选择此对象类型(S):                                |   |                | IER 的权限(P)        |                  | 拒绝    |              |
| 用户、组或内置安全主体                                | 7 | 的复数型(0)        |                   |                  |       | ^            |
|                                            |   |                |                   |                  |       |              |
|                                            | _ |                |                   |                  |       |              |
| SSqdeH3325                                 |   | 位置(_)          | 2                 |                  |       |              |
|                                            |   |                |                   |                  |       |              |
| 和人刘家名称朱达华(元烈)(上):                          |   |                |                   |                  |       | $\checkmark$ |
|                                            | 1 | 检查名称(C)        |                   |                  |       |              |
|                                            |   |                | 确定                | 取消               | 应用    | (A)          |
| 1                                          |   |                |                   |                  |       |              |
| <b>高级(A)</b> 4 确定                          |   | 取消             |                   |                  |       |              |

|                                                                                                    |                                                    | 选择用户或组 |      | ×              |  |  |  |  |
|----------------------------------------------------------------------------------------------------|----------------------------------------------------|--------|------|----------------|--|--|--|--|
| 选择此对象类型(                                                                                                    | S):                                                |        |      |                |  |  |  |  |
| 用户、组或内置                                                                                                    | 用户、组或内置安全主体 对象类型(0)…                               |        |      |                |  |  |  |  |
| └                                                                                                    |                                                    |        |      |                |  |  |  |  |
| gMrLmb3325                                                                                                    |                                                    |        |      | 位置(L)          |  |  |  |  |
|                                                                                                    |                                                    |        |      | 1              |  |  |  |  |
| 名称(A):                                                                                                    | 起始为 🗸 🗸                                            |        |      | 列(C)           |  |  |  |  |
| 描述(D):                                                                                                    | 起始为 🛛 🗸                                            |        |      | 5 立即查找(N)      |  |  |  |  |
| <ul><li>□ 禁用的帐户</li><li>□ 不过期密码</li></ul>                                                                                                    | <ul> <li>□ 禁用的帐户(B)</li> <li>□ 不过期密码(X)</li> </ul> |        |      |                |  |  |  |  |
| 自上次登录后                                                                                                    | 的天数(I):                                            | ~      |      | <del>/</del> / |  |  |  |  |
|                                                                                                    |                                                    |        | 7 确定 | 取消             |  |  |  |  |
| 搜索结果(U):                                                                                                    | 府 <del>27.前</del> 74 <del>.</del> 4                |        |      |                |  |  |  |  |
| 4401<br>建 Guests                                                                                                    | MI在又14天<br>aMrLmb3325                              |        |      |                |  |  |  |  |
| August August Au | gMrLmb3325                                         |        |      |                |  |  |  |  |
|                                                                                                    | gMrLmb3325                                         | 6      |      |                |  |  |  |  |
| &INTERACTI                                                                                                    |                                                    |        |      |                |  |  |  |  |
| <b>R</b> IUSR                                                                                                    |                                                    |        |      | ≡              |  |  |  |  |
| Relocal ser                                                                                                    |                                                    |        |      |                |  |  |  |  |
|                                                                                                    |                                                    |        |      |                |  |  |  |  |
| Metwork C                                                                                                    | aMrLmb3325                                         |        |      |                |  |  |  |  |

修改该用户权限

| 📕 zkej      | ys_cloud_                                 | intel 属性                                 | ŧ            |         |          |        | ×        |
|-------------|-------------------------------------------|------------------------------------------|--------------|---------|----------|--------|----------|
| 常规          | 共享                                        | 安全                                       | 以前的版本        | 自定义     |          |        |          |
| 对象:         | 名称:                                       | D:\zke                                   | ys_cloud_int | el      |          |        |          |
| 组或          | 用户名(G):                                   | :                                        |              |         |          |        |          |
| <b>88</b> 9 | SYSTEM                                    |                                          |              |         |          |        | ^        |
| S           | Administr                                 | ators (SS                                | \$qdeH3325\∕ | Adminis | trator   | s)     |          |
| <u>88</u>   | Jsers (SS                                 | qdeH332                                  | 25\Users)    | CDC)    |          |        |          |
| <           | IS_IUSKS                                  | tssdaer                                  | 13325\[[5_]U | SKSJ    |          | >      | ~        |
| 要更          | 敗权限,違                                     | 爭爭<br>一一一一一一一一一一一一一一一一一一一一一一一一一一一一一一一一一一 | <b>揖</b> "。  |         |          | 编辑(E)  |          |
| IIS_II      | JSRS 的权                                   | 27限(P)                                   |              | :       | 允许       | 拒绝     |          |
| 完           | 全控制                                       |                                          |              |         | ~        |        | ^        |
| 修           | 改<br>———————————————————————————————————— |                                          |              |         | <b>~</b> |        |          |
| 读           | 取和执行                                      |                                          |              |         | <b>`</b> |        |          |
| 91)<br>法    | ҵҲ1年关⊬<br>ឍ                               | 거랐                                       |              |         | Š        |        |          |
| 馬           | nx<br>λ                                   |                                          |              |         | ~        |        | <b>~</b> |
| 有关          | 诗殊权限国                                     | に高级设置                                    | 崔,请单击"高级     | 级"。     |          | 高级(\/) |          |
|             |                                           |                                          |              |         |          |        |          |
|             |                                           |                                          |              |         |          |        |          |
|             |                                           |                                          |              |         |          |        |          |
|             |                                           |                                          | 确定           | I       | 収消       | 应用     | (A)      |

安装阿帕云引擎(国际版)

<font color='#FF000'>使用浏览器访问:http://域名,不支持使用ip进行访问网站</font>

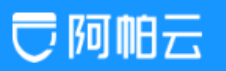

# 阿帕雲引擎 (國際版)安裝協議

版權所有 (c) 2021, 阿帕雲保留所有權利。

本服務條款壹旦發生變更,阿帕雲保留所有權利將在產品官網上公布修改內容。修改後的服務條款壹旦在網站公布即有效代替原來的服務條款。您可隨時登錄官網 查問最新版服務條款。如果您選擇接受本條款,即表示您同意接受協議各項條件的約束。如果您不同意本服務條款,則不能獲得使用本系統的權利。您若有違反本 條款規定,阿帕雲保留所有權利有權隨時中止或終止您對阿帕赛引擎產品的使用資格並保留追究相關法律责任的權利。

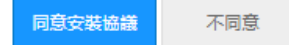

阅读协议后,点击同意安装进入下一步

# この帕云

## 環境檢測

### 運行環境檢查

| 項目            | 所需配置             | 當前配置                         | 解決方式 |
|---------------|------------------|------------------------------|------|
| 操作系統          | 不限制              | V WINNT                      |      |
| PHP版本         | 5.6              | ✓ 5.6.30                     |      |
| 附件上傳          | 5M               | ✓ 5M                         |      |
| GD庫           | 2.0              | ✓ bundled (2.1.0 compatible) |      |
| 磁盤空間          | 150M             | ✓ 34306M                     |      |
| SESSION       | 可寫               | ✓ 可寫                         |      |
| swoole_loader | swoole_loader 擴展 | ✓ 已安裝                        |      |

### 目錄、文件權限檢查

| 目錄/文件             | 所需狀態 | 當前狀態 |
|-------------------|------|------|
| /temp             | ✔ 可寔 | ✓ 可寫 |
| /config           | ✔ 可寔 | ✓ 可寫 |
| ./Uploads         | ✔ 可寔 | ✓ 可寫 |
| /app/Runtime      | ✔ 可寫 | ✓ 可寫 |
| /app/Install/Data | ✔ 可寔 | ✓ 可寫 |

#### 函數依賴性檢查

| 函數名稱                | 檢查結果 |
|---------------------|------|
| file_get_contents() | ✓ 支持 |
| mb_strlen()         | ✓ 支持 |
| curl_init()         | ✓ 支持 |
| bcadd()             | ✓ 支持 |
| openssl_encrypt()   | ✓ 支持 |

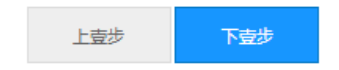

填写序列号,登录www.apayun.com【控制台】-【软件列表】-【阿帕云引擎分销版】中获取对应的序 列号

| 〒 阿帕云                        | ①安裝協議 | ②環境檢測 | ③系統配置 | ④安裝 | ⑤完成 |
|------------------------------|-------|-------|-------|-----|-----|
|                              |       |       |       |     |     |
| 系統配置                         |       |       |       |     |     |
| 将權驗證                         |       |       |       |     |     |
| 序列                           | Ŕ     |       |       |     |     |
| 400 <sup>°</sup> 844 44 5511 |       |       |       |     |     |
| <b>拉克格兰顿</b> 港               |       |       |       |     |     |

创建数据库

填写创建数据库相关信息

<font color='#FF000'>注意: 创始人账号为第一次登陆系统后台的管理员账号,请牢记</font>

# この他云

## 系統配置

| 授權驗證<br>授權成功 | 序列號 |  |  |
|--------------|-----|--|--|
| 授權檢測         |     |  |  |

# 創建數據庫

### 數據庫連接信息

| mysqli 🗸  | 數據庫連接類型,服務器支持的情況下建議使用mysqli   |
|-----------|-------------------------------|
| 127.0.0.1 | 數據庫服務器,數據庫服務器IP, 壹股為127.0.0.1 |
|           | 數據庫名                          |
|           | 數據庫用戶名(該用戶必須有庫及表的操作權限)        |
|           | 數確审定で碼                        |
| 3306      | 數據庫端口,數據庫服務連接端口,壹般為3306       |

### 創始人帳號信息

|         | 登録展號                |
|---------|---------------------|
|         | 空碼                  |
|         | 確認空碼                |
|         | 郵箱,請填寫正確的郵箱便於收取提醒郵件 |
|         |                     |
| 上壹步 下壹步 |                     |

安装中,等待安装完成

| この名          | ①安裝協議 | ②環境檢測 | ③系統配置 | ④安裝 | (5)完成 |
|--------------|-------|-------|-------|-----|-------|
|              |       |       |       |     |       |
| 安裝           |       |       |       |     |       |
| 正在安裝#1 (66%) |       |       |       |     |       |
|              |       |       |       |     |       |
| 上室步 女樂甲      |       |       |       |     |       |

安装成功

<font color='#FF000'>默认后台地址: http://您的系统域名/admin</font>

| 〒 阿帕云 | ①安裝協議 | ②環境檢測 | ③創建數據庫 | ④安裝 | ⑤完成 |  |
|-------|-------|-------|--------|-----|-----|--|
|       |       |       |        |     |     |  |
|       |       |       |        |     |     |  |
|       | 安装成功  | )     |        |     |     |  |
|       | 登錄後臺  | 訪問首頁  |        |     |     |  |
|       |       |       |        |     |     |  |

到此阿帕云引擎(国际版)已安装成功,接下来需使用创始人账号登录后台后进行平台的相关设置。